### Külső elektronikus "MALE" aláíró eszközök használatának beállítása az eFOKI rendszerben

eFOKI 4.1.49.0 verziótól

### Tartalomjegyzék

| 1. | A mu                            | nkaállomás (laptop) felkészítése a külső eszközzel történő elektronikus aláírásra                                                                                                    | 3           |
|----|---------------------------------|----------------------------------------------------------------------------------------------------|-------------|
|    | 1.1.                            | Az elektronikus aláíró eszközök telepítése                                                                                                    | 3           |
|    | 1.2.                            | eFOKI aláírás kezelő program üzembe helyezése                                                                                                    | 3           |
|    | 1.2.1.                          | eFOKI aláírás kezelő program beállítása                                                                                                    | 3           |
|    | <i>1.3.</i><br>1.3.1.<br>1.3.2. | Az eFOKI rendszer elektronikus aláírás adatainak beállításához szükséges nyilvános kulcs előállítása<br>E-Személyi igazolvány nyilvános kulcs előállítása<br>Microsec Telefonos távoli eszköz nyilvános kulcs előállítása | 5<br>6<br>7 |
| 2. | Az eF                           | OKI felkészítése a külső eszközzel történő elektronikus aláírásra10                                                                                                    | D           |
|    | 2.1.                            | Jogosultság beállítás az "Elektronikus aláírás adatok" rögzítésére10                                                                                                    | 0           |
|    | 2.2.                            | "Elektronikus aláírás adatok" rögzítése1                                                                                                    | 1           |
| 3. | Elekt                           | ronikus aláírás használata14                                                                                                    | 4           |
|    | <i>3.1.</i><br>3.1.1.<br>3.1.2. | E-személyi igazolvány                                                                                                    | 4<br>4<br>5 |
|    | <i>3.2.</i><br>3.2.1.           | Aláírás eFOKI-ban Microsec telefonos távazonosítással                                                                                                    | 7<br>7      |

### 1. A munkaállomás (laptop) felkészítése a külső eszközzel történő elektronikus aláírásra

#### FONTOS!

Az eFOKI rendszeren belüli MALE eszközökkel történő elektronikus aláírás csak Windows operációs rendszerek esetében támogatott!

#### **1.1.** Az elektronikus aláíró eszközök telepítése

Kártyás vagy token-es tanúsítvány esetén a hitelesítés szolgáltató előírásainak megfelelően végezzük el a telepítést a munkaállomásra, vagy laptopra.

- Kártyaolvasó vagy token driver telepítése
- Kártya driver telepítése
- A hitelesítés szolgáltató aláíró software telepítése

Ellenőrizzük, hogy az aláíró kártya az előírásoknak megfelelően működik-e az eredeti környezetben.

Telefonos applikációra alapozott aláíró tanúsítvány esetében a telepítést szintén a szolgáltató előírásainak megfelelően végezzük el és próbáljuk ki.

A "Tanúsítványkezelő" -ben ellenőrizzük, hogy megfelelően látható-e telefonos applikáció esetében a távoli kulcsmenedzsment szolgáltatások között az aláíró tanúsítvány. A kártyás vagy token-es megoldás esetén a "Tanúsítványkezelő" -ben látható-e a kártya és a kártyán elhelyezett tanúsítványok. Amennyiben a munkaállomáson vagy laptopon már tudunk aláírni, akkor célszerű az eFOKI beállításokat elkezdeni.

#### 1.2. eFOKI aláírás kezelő program üzembe helyezése

**eFOKI aláírás kezelő program letöltése, telepítése** (MALE eszközkezelő letöltése és telepítése). (MALE = Minősített elektronikus aláírás és minősített elektronikus bélyegző létrehozó eszközök)

A <u>https://efoki.hu</u> weboldalon válasszuk ki a **"Motorháztető alatt"** menüpontot és itt kattintsunk a **"Letölthető anyagok"** almenüre. Ezen az oldalon keressük meg az **"eFOKI aláírás kezelő program**" -ot.

Ebből a menüpontból töltsük le a "SAS.RemoteSign" zip-et. Ez a tömörített állomány kerüljön kitömörítésre és a kapott "SAS.RemoteSign" könyvtárat helyezzük el az általunk kiválasztott helyre. Célszerű például abba a könyvtárba rakni, amelyikben az eFOKI Scanner könyvtár is helyet kapott, ha az adott eszközön használnak vonalkódos rendszert. Természetesen ez a könyvtár a számítógépen bárhol lehet – csak legyen megtalálható később is. A "SAS.RemoteSign" könyvtárban található egy futtatható állomány "SAS.RemoteSign.exe" néven. Ez a program kapcsolja össze a MALE eszközöket az eFOKI-val. A "SAS.RemoteSign.exe" nem igényel telepítést csak futtatást, ezért érdemes a rendszerrel együtt indítandó feladatot erre létrehozni, hogy a gép bekapcsoláskor automatikusan induljon el, és ha nem muszáj, ne kelljen kézzel indítgatni.

#### 1.2.1. eFOKI aláírás kezelő program beállítása

A "SAS.RemoteSign.exe" indításával elindul az **eFOKI aláírás kezelő** program, amelyet az első alkalommal szükséges beállítani.

| POKI aláíráskezelő                                                                             | - | $\times$ |
|------------------------------------------------------------------------------------------------|---|----------|
| Kapcsolatok   Beállítások   Frissítések keresése   Napló szűrése   Napló exportálása   Bezárás |   |          |
| Esemény Dátum                                                                                  |   |          |
|                                                                                                |   |          |
|                                                                                                |   |          |
|                                                                                                |   |          |
|                                                                                                |   |          |
|                                                                                                |   |          |
|                                                                                                |   |          |
|                                                                                                |   |          |
|                                                                                                |   |          |
|                                                                                                |   |          |
|                                                                                                |   |          |
|                                                                                                |   |          |
|                                                                                                |   |          |

Kattintsunk a Kapcsolatok fülre, ezt követően a megjelenő ablak nyújt lehetőséget arra, hogy az eFOKI felhasználó számára engedélyezzük a külső aláíróeszközzel történő kapcsolatfelvételét.

Azaz, ha egy gépen több aláírókártyát használ egy személy, akkor az ő aláírási jogához egy kapcsolat elegendő, de ha egy a gépen lévő telepített külső aláíró eszközt azon a gépen több felhasználó is kezel, abban az esetben mindkettő vagy több felhasználónak önálló kapcsolatfelvételre lesz szüksége. Ez abban az esetben fordulhat elő például, ha az adott irodában van egy, az elektronikus aláírásra dedikált gép, és akinek hitelesítenie kell, az ezt a dedikált számítógép használatával teheti meg.

| 🔁 eFOKI aláíráskezelő                                                |                  | _                    | $\times$ |   |
|----------------------------------------------------------------------|------------------|----------------------|----------|---|
| Kapcsolatok Beállítások Frissítések keresése Napló szűrése Napló exp | ortálása Bezárás |                      |          |   |
| Esemény                                                              | D                | átum                 |          |   |
|                                                                      |                  |                      |          |   |
| Kapcsolatok                                                          |                  |                      |          | × |
| Új kapcsolat   Kapcsolat módosítása   Kapcsolat törlé                | ise              |                      |          |   |
| URL Felhasználó                                                      |                  |                      |          |   |
|                                                                      |                  |                      |          |   |
|                                                                      | Kapcsolat        |                      |          | × |
|                                                                      | URL:             | https://rs.efoki.hu/ |          |   |
|                                                                      | Felhasználóinév: | szilard.toth@itjump  |          |   |
|                                                                      | Jelszó:          |                      |          |   |
|                                                                      |                  | Teszt OK             | Mégs     | • |

Ha egy személy több egymástól független és más felhasználónévvel rendelkező adatbázisba való belépési joggal rendelkezik, akkor mindegyik adatbázishoz szükséges önálló kapcsolatot felvennie.

A kapcsolat adatok kitöltése során a központi URL megadását követően meg kell adnunk az eFOKI felhasználónevünket, és az eFOKI felhasználónevünkhöz tartozó jelszót.

Teszt nyomógomb

А

megnyomása során az **eFOKI aláírás kezelő** program ellenőrzi az URL helyességét és a felhasználónév és jelszópáros megfelelőségét. Amennyiben minden adat helyes, a felhasználó egy erre utaló pozitív üzenetet kap egy felugró ablakban. Amennyiben a beállított adatok bármelyike hibás, a felugró ablak tartalma a következő tájékoztatást

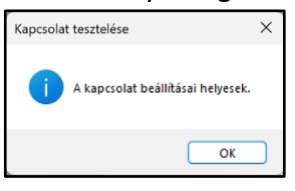

adja: "A szerverkapcsolat beállításai hibásak." A felugró ablakon az OK nyomógombra kattintva javíthatjuk az adatokat.

|                                             |                     | · / · · /   · · · · ·   · | 1 .9 . 411 // |
|---------------------------------------------|---------------------|---------------------------|---------------|
| ov miinkaallomason vaov la                  | antonon tetszoleges | szamii kancsola           | T ROGZITNATO  |
| = •    u   (u u u u u u u u u u u u u u u u |                     | szanna kabusula           |               |

| ĸ | Kapcsolatok X |                            |                     |  |  |  |
|---|---------------|----------------------------|---------------------|--|--|--|
| Ú | j kapcso      | olat Kapcsolat módosítása  | Kapcsolat törlése   |  |  |  |
|   |               | URL                        | Felhasználó         |  |  |  |
|   | •             | https://rs.efoki.hu/       | szilard.toth@itjump |  |  |  |
|   |               | https://labor.rs.efoki.hu/ | admin@demo          |  |  |  |
|   |               |                            |                     |  |  |  |
|   |               |                            |                     |  |  |  |
|   |               |                            |                     |  |  |  |
|   |               |                            |                     |  |  |  |
|   |               |                            |                     |  |  |  |
|   |               |                            |                     |  |  |  |
|   |               |                            |                     |  |  |  |
|   |               |                            |                     |  |  |  |
|   |               |                            |                     |  |  |  |

#### FONTOS!

**Fontos figyelem**mel lenni arra, ha valaki, akinek már rögzített kapcsolata van az **eFOKI aláírás kezelő** programban és az eFOKI belépéskor elfelejtett jelszót kér, az új jelszó beállítását követően az **eFOKI aláírás kezelő** programban a Kapcsolatok fülön is helyesbítenie kell a jelszavát.

Fontos figyelembe venni, hogy egy felhasználó szervezettől való távozása esetén célszerű és szükséges az eFOKI rendszerben a felhasználó jogainak megszüntetése. A felhasználó törlése során javasolt a beállított kapcsolatok törlése is az általa használt eszközön.

Az **eFOKI aláírás kezelő** programban a Beállítások fülön megadható a program automatikus frissítésének ütemezése, de a program frissítése manuálisan is elvégezhető a Frissítések keresése nyomógomb használatával.

| 🖻 eFOKI aláíráskezelő                                                                | _ | $\times$ |
|--------------------------------------------------------------------------------------|---|----------|
| Kapcsolatok Beállítások Frissítések keresése Napló szűrése Napló exportálása Bezárás |   |          |
| Esemény Dátum                                                                        |   |          |

| Frissitesek automatik   | rue karasása |         |  |
|-------------------------|--------------|---------|--|
| Frissítések ellenőrzése |              | naponta |  |
|                         |              |         |  |

A frissítés keresés ütemezése

#### 1.3. Az eFOKI rendszer elektronikus aláírás adatainak beállításához szükséges nyilvános kulcs előállítása

A használni kívánt aláíró kártya nyilvános kulcsának exportálása során egy cer kiterjesztésű file létrehozását végezzük el.

pl:

- Toth\_Szilard\_MSEC\_Token.cer, Microsec token-es aláíró tanúsítvány nyilvános kulcsa
- Toth\_Szilard\_eSZEM\_Card.cer E-személyi igazolvány aláíró tanúsítvány nyilvános kulcsa

#### 1.3.1. E-Személyi igazolvány nyilvános kulcs előállítása

- 1. Windows kereséssel keressük a "Felhasználói Tanúsítványok kezelése" folyamatot (vezérlőpult elem) és indítsuk el.
- A személyes tanúsítványok között a listában szerepelni fog egy olyan tanúsítvány, ahol a személyi igazolvány tulajdonosának neve és az "Állampolgári Tanúsítványkiadó…" kifejezés szerepel. Ez az e-személyiben található tanúsítvány tanúsítványtárban megjelenő bejegyzése.

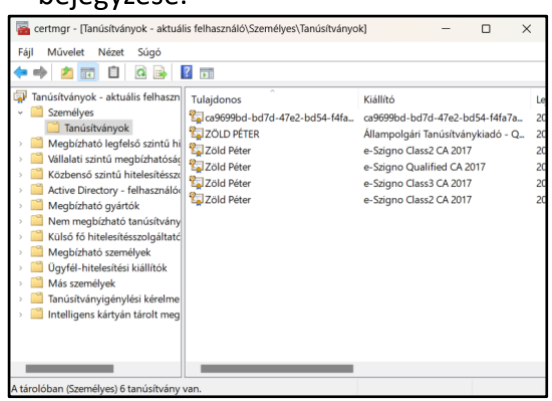

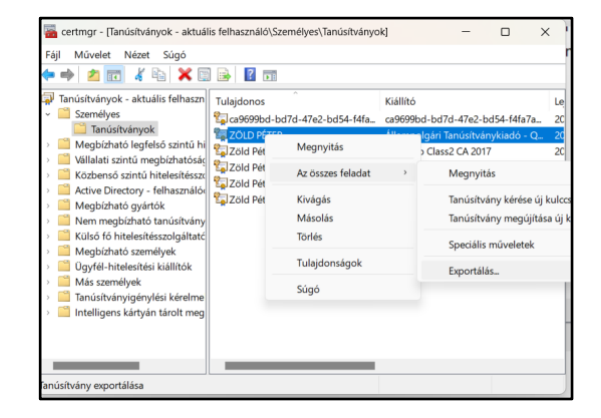

Készítsünk egy exportot erről a tanúsítványról

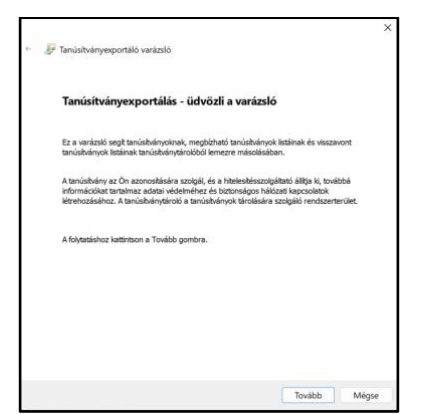

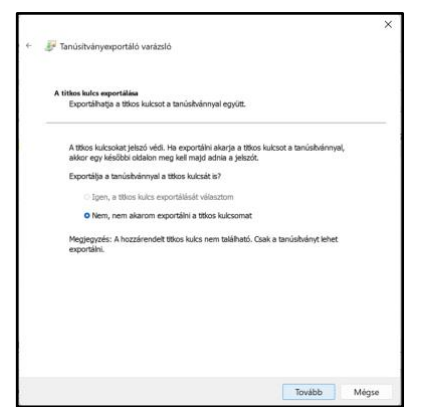

Mivel a titkos kulcs az e-személyiben található, a tanúsítványtárból csak titkos kulcs nélküli tanúsítvány exportálható.

| Fanúsítványexportáló varázsló     Szere a szere a szer |                                                          |
|----------------------------------------------------------------------------------------------------|----------------------------------------------------------|
| Exportfajlformátum<br>A tanúskványok többféle fájlformátumban exportálhatók.                                                                                                    | Exportálandó fáji<br>Adja meg az exportálandó fáji nevét |
| Válassza ki a használandó formátumot:                                                                                                    | Fájinév:                                                 |
| <ul> <li>DER kódolású bináris X.509 (.CER)</li> </ul>                                                                                                    | Tallózás                                                 |
| <ul> <li>Base64 kódolású X.509 (.CER)</li> </ul>                                                                                                    |                                                          |
| <ul> <li>Titkosított üzenetek szintaxisának szabványa - PKCS #7 tanúsítványok (.P7B)</li> </ul>                                                                                                    |                                                          |
| Minden tanúsítvány belefoglalása a tanúsítványláncba                                                                                                    |                                                          |
| <ul> <li>Személyes információcsere - PKCS #12 (.PFX)</li> </ul>                                                                                                    |                                                          |
| Minden tanúsťtvány belefoglalása a tanúsítványláncba                                                                                                    |                                                          |
| <ul> <li>Titkos kulcs törlése, ha az exportálás sikerült</li> </ul>                                                                                                    |                                                          |
| Minden tavábbi tulajdonság exportálása.                                                                                                    |                                                          |
| Tanúsítvány adatvédelmének engedélyezése                                                                                                    |                                                          |
| Microsoft szerializált tanúsítványtároló (.SST)                                                                                                    |                                                          |
|                                                                                                    |                                                          |
|                                                                                                    |                                                          |
| Tovább Mégse                                                                                                    | Tovább Mégse                                             |

Kódolás tekintetében akár a DER, akár a BASE64 választható, az eFOKI mindkettőt képes kezelni.

Tallózással érdemes megadni az exportálás helyét.

| Mentés másként                                                                                                    |                                                                            |                 |       | ×   | 🚰 Tanúch ún sun achtá sur fach                           |
|----------------------------------------------------------------------------------------------------|----------------------------------------------------------------------------|-----------------|-------|-----|----------------------------------------------------------|
| $\rightarrow$ $\checkmark$ $\uparrow$ $\blacksquare$ · Asztal                                                                                                    | ~ C                                                                        | Keresés: Asztal |       | P.  | s ianusitvanyexportaio varazsio                          |
| tendezés 🔻 Új mappa                                                                                                    |                                                                            |                 | •     | 0   | Exportálandó fáji<br>Adja meg az exportálandó fáji nevét |
| <ul> <li>Péter - Személye</li> <li>Aształ</li> <li>↓ Letöltések</li> <li>Dokumentun #</li> </ul>                                                                                                    | eszigno_telefon                                                            |                 |       |     | Fájinév:<br>C:\Users\peter\Desktop\eszemélyl.cer         |
| 🔀 Képek 🔹                                                                                                    |                                                                            |                 |       |     |                                                          |
| 🥑 Zene 🖈                                                                                                    |                                                                            |                 |       |     |                                                          |
| Fájlnév: eszemélyi                                                                                                    |                                                                            |                 |       |     |                                                          |
| Fájl típusa: DER kódolású bináris X.509 (*.cer)                                                                                                    |                                                                            |                 |       | 1.4 |                                                          |
| Manual design                                                                                                    |                                                                            | Mentés          | Méase | 1   |                                                          |
| Tanúsitványexportáló varázsló                                                                                                    | ×                                                                          |                 | mega  |     | Tovább                                                   |
| Tanúsitványezportáló varázsló Tanúsítványezportálás - a varázsló befejezés                                                                                                    | e                                                                          |                 |       |     | Tovább                                                   |
| Fanúsitványezportáló varázsló Tanúsítványezportálás - a varázsló befejezés A varázsló sikeresen befejeződöt.                                                                                                    | e                                                                          |                 |       |     | Tovább                                                   |
| Tanúsitványexportáló varázsló Tanúsítványexportálás - a varázsló befejezés A varázsló sikeresen befejeződöt. A követbező beáltásokat adta meg:                                                                                                    | e                                                                          |                 |       |     | Tovább                                                   |
| Tanúsitványexportáló varázsló Tanúsítványexportáló varázsló A varázsló sikeresen befejeződöt. A követlező beáltásokat adta meg: Figinév Kuksok esportálása A tanúskényiárkotan taláľható összes tanúslvány belefoglalása Fájformátum                                                                                                    | e<br>C:\Users\peter\Des<br>Nem<br>Nem<br>DER kidolású binár                |                 |       |     | Tovèbb                                                   |
| Tanúsitványexportáló varázsló Tanúsítványexportálós - a varázsló befejezés: A varázsló sikeresen befejeződöt. A követlező beáltásokat adta meg: Figinév Kuksok esportálás A tanúskvánýráncban taláľható összes tanúslvány belefogialása Fájlformátum Tanúsítványexportáló varázsló                                                                                   | e<br>C:\Users\peter\Des<br>Nem<br>DER kidolású binár<br>DER kidolású binár |                 |       |     | Tovèbb                                                   |
| Tanúsitványezportáló varázsló Tanúsítványezportálás - a varázsló befejezés: A varázsló sikeresen befejeződöt. A követésző beáltásokat adta meg: Fájínév Kúcsok exportálás A a máskánýákchan alaláható összes tanúsívány belefoglalása A pinásknýnákchan alaláható összes tanúsívány belefoglalása Fájíformátum Tanúsítványezportáló varázsló Az exportálás sikerült. | e<br>C:\Users\peter\Des<br>Nem<br>DER kódolású binár                       |                 |       |     | Tovèbb                                                   |
| Tanúsitványezportáló varázsló Tanúsitványezportáló varázsló A varázsló sikeresen befejeződött. A követésző besítlásostat adta meg:   Fájlnér   Kuicsok esportálás   A követésző besítlásostat adta meg:   Fájlnér Kuicsok esportálás A tanúsítványezportáló varázsló A tanúsítványezportáló varázsló A zesportálás sikerült.   OK                                    | e<br>C:\Users\peter\Des<br>Nem<br>DER kódolású binár                       |                 |       |     | Tovébb                                                   |

#### Microsec Telefonos távoli eszköz nyilvános kulcs előállítása 1.3.2.

A számítógépen telepíteni kell a Microsec által kiadott tanúsítvány kezelő szoftvert (MET).

| 🚽 Microsec e-Sz | ignó Tanús    | ítványkezelő         |            |            | -            |               |
|-----------------|---------------|----------------------|------------|------------|--------------|---------------|
|                 |               |                      |            | Újra       | töltés 📿     | Beállítások 🟮 |
| 35              | Távoli kulcsm | enedzsment szolgálta | tások:     |            |              |               |
|                 | Azonosító     | Szolgáltatás típus   | Felhasznál | ónév       |              |               |
| Kartyas         | 1             | JMF                  | 2.1.68951  |            |              |               |
|                 |               |                      | Pikéus     | a4.        |              | Ц             |
| Taveli kutcsok  | fin .         | 34618632463          | Endy O     |            |              | -             |
|                 | Allapot       | Szolgaltat           | as tipus   | Tulajdonos | Tipus        |               |
|                 | Regisztralt   | TKSZ                 |            | Zold Peter | Autentikac   | ios tanús     |
|                 | Regisztrált   | TKSZ                 |            | Zöld Péter | Titkosító ta | alairo ta     |
|                 | _             |                      |            | _          |              |               |
|                 |               |                      |            |            |              |               |

Minden a Microsec által kiadott tanúsítvány ebben a szoftverben kezelhető, legyen az akár szoftveres vagy MALE eszközös.

A mobiltelefonra le kell tölteni a Microsec aláíró alkalmazását.

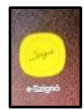

A Microsec pontos leírást ad, hogy melyik tanúsítványt hogyan kell üzembe helyezni, valamint hogyan kell a mobiltelefonos alkalmazást összekapcsolni a számítógépre telepített tanúsítvánnyal.

Exportálni kell a MET-ből a tanúsítványt.

| Microsec e-Sa  | zignó Tanús   | ítványkezelő         |            |            | -           |            | ×   |
|----------------|---------------|----------------------|------------|------------|-------------|------------|-----|
|                |               |                      |            | Új         | ratöltés 🕻  | Beállításo | ×\$ |
| 15             | Távoli kulcsm | enedzsment szolgálta | tások:     |            |             |            |     |
| Kladvila       | Azonosító     | Szolgáltatás típus   | Felhasznál | ónév       |             |            |     |
|                | 1             | JMF                  | 2.1.68951  |            |             |            |     |
| Szoftveres     |               |                      |            |            |             |            |     |
| •              | Hozzáadá      | s Szerkesztés        | Eitávo     | itás       |             |            |     |
| Távoli kulcsok | Állanot       | Stoloáltat           | ár tínur   | Tulaidonor | Tipur       | _          |     |
|                | Registratit   | TVC7                 | ar upur    | 7öld Pátar | Autentika   | iór tanúr  |     |
|                | Regisztrált   | MTKSZ                |            | Zöld Péter | Minösitett  | aláíró ta  |     |
|                | Regisztrált   | TKSZ                 |            | Zöld Péter | Titkosító t | anúsítvány |     |
|                | -             | _                    |            |            |             |            |     |
|                |               |                      |            |            |             |            |     |

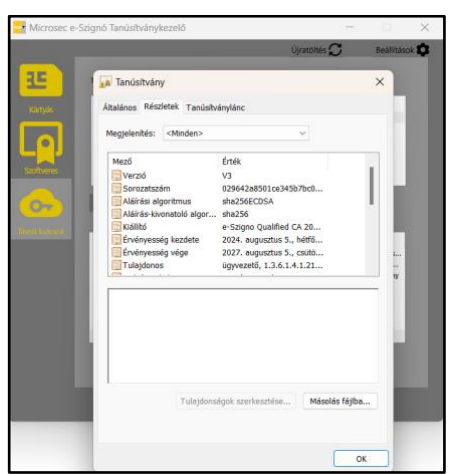

A távoli kulcsok közül válasszuk ki az aláíró tanúsítványt és nyissuk meg megtekintésre. A részletek fülön található Másolás fájlba... gomb segítségével indítsuk el az exportálást.

| Fanisitrányezportáló varázstó                                                                                                    | Fi Tanústiványezportáló varázsló                                                                                                    |
|----------------------------------------------------------------------------------------------------|----------------------------------------------------------------------------------------------------|
| Tanúsítványexportálás - üdvözli a varázsló                                                                                                    | Esportfällformikann<br>A basishsisysk többlike föjformikunden exportähletik.                                                                                                    |
| Ez a varizató segit tanúabhánysknak, megliathati tanúabhánysk tanúabhánysk kistánsk és<br>visszavort tavásbányat og<br>A tanúabhány az ón aconozlitásíra szolgál, es betelestéssolgáltató álltipa ki, továbbá<br>námnaciatási tartalnan zakatási előstehesté a takonasányak tavásbán szolgáltó<br>rendszerterület.<br>A folytatáshaz katoriton a Tovább gombra. | Viliassza ki a használandá fermátumot:<br>CRF ködödási bináris X390 (CER)<br>Based k ködölási X-509 (CER)<br>Tősozbott ütsenekk szörszásáskak szölvőnya - PKC5 #7 tanásbiónyak (#78)<br>Monden tanásbióny biefeligiálisa a tanásbiónyaláncha<br>Személyes információcsen - PKC5 #12 (#78)<br>Monden tanásbióny biefeligiálisa a tanásbiónyaláncha<br>Citosku költény, baz e ceptolisi sakvált<br>Monden tanásbióny skáltvádelmének espolájlezele<br>Morzuorti szereslizát tanásbiónyársál (.557) |
| Tovább Mégse                                                                                                    | Tovább Mégse                                                                                                    |

Akár a DER, akár a Base64 kódolás megfelelő lehet, az eFOKI mindkettőt fogadja.

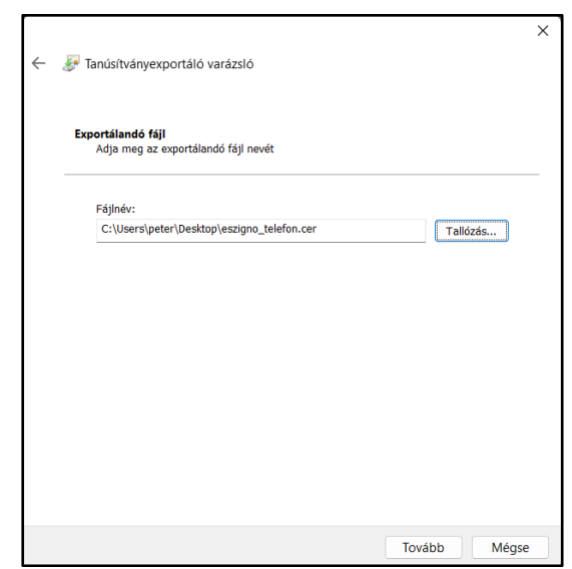

| Tanúsítványexportálás - a varázsló befejezése                                                                                                    |
|----------------------------------------------------------------------------------------------------|
| A varázsló sikeresen befejeződött.                                                                                                    |
| A következő beállításokat adta meg:                                                                                                    |
| Fájinév         C:\Users)peter\Det           Kulcsok kvörnálna         Nem           A tanúsk kvörnálna található összes tanúsítvány belefoglalása         Nem           Fájiformátum         DER kódolású binál |
|                                                                                                    |
|                                                                                                    |
|                                                                                                    |

Tallózással válasszuk ki a mentés helyét.

Befejezés és kész.

Az elmentett CER fájl beparaméterezése az eFOKI-ban ugyanúgy történik, mint az e-személyi tanúsítvány esetén.

#### 2. Az eFOKI felkészítése a külső eszközzel történő elektronikus aláírásra

Az eFOKI rendszer esetében több lépést kell elvégezni ahhoz, hogy egy adott felhasználó a saját vagy adminisztrátorként a szervezet több munkavállalójának tudjon elektronikus aláírási jogot biztosítani.

# 2.1. Jogosultság beállítás az "Elektronikus aláírás adatok" rögzítésére

Ahhoz, hogy egy felhasználónak elektronikus aláírást tudjunk beállítani vagy közvetlenül a felhasználónak vagy az adminisztrációs beállításokkal megbízott személynek kell jogosultságot biztosítania arra, hogy elektronikus aláírás adatokat tudjon rögzíteni.

Ehhez válasszuk ki a "Rendszeradminisztráció" menüpontban azt a felhasználói csoportot, akinek ezt a jogot meg kívánjuk adni. A felhasználói csoport módosítás ikonjával belépve az engedélyek fülön válasszuk ki a "Rendszeradminisztráció" menüpontot. Ezen belül válasszuk ki az **"Elektronikus aláírás adatok"** sort és a szervezeten belül meghatározott jogosultságot adjuk meg a kiválasztott csoportnak.

Amennyiben egy kulcsfelhasználóhoz rendeljük az aláírások beállításának jogát, akkor célszerű neki teljes körű jogosultságot adni és figyelni rá, hogy rajta kívül senki ne férjen hozzá az "Elektronikus aláírás adatok" menüponthoz.

| Felhasználói csoport adatok - Rendszer adminisztrátor |              |                                                  |          |             |                | 🖺 Men     | 🖺 Mentés 🛛 🖹 Mentés és bezárás |        |   |
|-------------------------------------------------------|--------------|--------------------------------------------------|----------|-------------|----------------|-----------|--------------------------------|--------|---|
| Alapadatok Tagok                                      | Engedély     | ek                                               |          |             |                |           |                                |        |   |
| Adatkezelés (GDF<br>Általános adminiszt               | 'R)<br>ráció |                                                  | Listázás | Megtekintés | Új<br>felvétel | Módosítás | Törlés                         | Összes |   |
| Babaváró támogatás                                    |              | Adat szintű napló                                | •        | •           | •              | •         | •                              | 0      |   |
| Fizetésképtelense<br>adminisztráció                   | igi          | Adatimportok lekérdezése                         | •        | •           | •              | •         | •                              | 0      | m |
| Hitelezés<br>Humán erőforrá                           |              | Automatikus email postafiók feldolgozások        | •        | •           | •              | •         | •                              | 0      | m |
| Jogi adminisztrác                                     | ió           | Bejelentő űrlap beállítások                      | •        | •           | •              | •         | •                              | 0      |   |
| Követeléskezelé                                       | ás<br>s      | Cégkapu-Hivatali kapu gépi kapcsolat beállítások | •        | •           | •              | •         | •                              | 0      |   |
| Pénzügy                                               |              | Egyedi mezők                                     | •        | •           | •              | •         | •                              | 0      | ⊞ |
| Törzsadatok                                           | acio         | Elektronikus aláírás adatok                      | •        | •           | •              | •         | •                              | •      |   |
| Ügyfélszolgálat                                       |              |                                                  |          |             |                |           |                                |        |   |

Például, ha van egy "Ügyvezetők" felhasználói csoportunk és számukra úgy szeretnénk engedélyt adni, hogy mindenki csak a saját elektronikus aláírását állíthatja be, akkor az engedély sorban a következő beállítást alkalmazzuk:

| Rendszeradminisztráció         | Lgyedi mezok                | •       | • | • | • | • | 0 |  |
|--------------------------------|-----------------------------|---------|---|---|---|---|---|--|
| Törzsadatok<br>Ügyfélszolgálat | Elektronikus aláírás adatok | <b></b> | ۵ | • | • | • | Q |  |

Ebben az esetben minden felhasználó, aki ebbe a csoportba tartozik, csak és kizárólag a saját elektronikus aláírás adatait tudja beállítani.

A jogokon kívül (minden esetben) szükséges és célszerű engedélyezni a nem kötelező mezőket az engedélyezésre kerülő "Elektronikus aláírás adatok" menüponthoz. Ezt a sor végén látható négyzethálóra kattintva tehetjük meg.

🕮 Nem kötelező mezők engedélyezési ikonja

| Me | ezők viselke                                                                              | edése          | ×         |
|----|-------------------------------------------------------------------------------------------|----------------|-----------|
|    | Összes<br>Cím<br>Helyszín<br>Készítő<br>Kulcsszavak<br>Létrehozó<br>Ok<br>Szerző<br>Tárgy |                |           |
| 01 | iltott                                                                                    | 🝚 Csak olvasás | Módosítás |

Az ikonra kattintva az elektronikus aláíráshoz kapcsolódó metaadatok megjelenése és azok használatának meghatározása állítható be az "Elektronikus aláírás adatok" menüponthoz.

#### 2.2. "Elektronikus aláírás adatok" rögzítése

Az arra jogosultsággal rendelkező felhasználók az eFOKI rendszer főmenüjében, a "Rendszeradminisztráció" menüpontban megtalálják az "Elektronikus aláírás adatok" almenüpontot. Erre kattintva a jogosultság típusának megfelelően láthatják a már rögzített elektronikus aláírás adatokat, amelyeket módosíthatnak vagy törölhetnek, továbbá új elektronikus aláírás adatokat rögzíthetnek.

A Kézikönyvben bemutatott minősített vagy minősített tanúsítványra alapuló, fokozott biztonságú szoftveres tanúsítvány telepítésénél bemutatott kitöltés tekintetében csak a különbségeket mutatjuk be.

| Elektronikus alairas adatok | E                           | ) Mentés | 🖺 Mentés és bezárás           | 🗙 Bezára |
|-----------------------------|-----------------------------|----------|-------------------------------|----------|
| apadatok Dokumentumok       |                             |          |                               |          |
| Alapadatok                  |                             |          |                               |          |
| Megnevezés *                |                             |          |                               |          |
| teszt                       |                             |          |                               |          |
|                             |                             |          |                               |          |
| Cég *                       | Felhasználó *               |          | Jelleg *                      |          |
| Cég *<br>Minden cég         | Felhasználó *<br>Demó Lajos | Å        | Jelleg *<br>Személy azonosító | *        |
| Cég *<br>Minden cég         | Felhasználó *<br>Demó Lajos | A<br>V   | Jelleg *<br>Személy azonosító |          |

A **Megnevezés mezőben** célszerű a megnevezést úgy meghatározni, hogy a megfelelő aláírás gyorsan és egyszerűen kiválasztható legyen. Például:

- "Tóth Szilárd MSEC ügyvezető Itjump" itt jeleztem a személyt, a tanúsítvány kiállítóját, továbbá azt, hogy ez egy céghez kötődő és a szervezeten belül betöltött pozícióhoz kapcsolódó elektronikus aláírás.
- "Tóth Szilárd Netlock Itjump" itt jeleztem a személyt, a tanúsítvány kiállítóját, továbbá azt is, hogy ez egy céghez kötődő, de pozíciót nem tartalmazó aláírás, tehát a cég nevében aláírhatok, akár ügyvezetőként, akár felszámolóbiztosként.
- "Tóth Szilárd e\_személyi" itt jeleztem, hogy ez az aláírás sem szervezethez, sem pozícióhoz nem kötődik, a természetes személyt azonosítja.

A **Felhasználó mezőben** kiválaszthatom azt a felhasználót, akinek joga lesz az eFOKI-ban ezzel az aláírással aláírni. Ez természetesen alapértelmezetten az a személy, aki a tanúsítvány tulajdonosa. Speciális helyzetben ezt a jogot a tanúsítvány tulajdonosa minden jogalapot nélkülözve ruházhatja csak át más személyre.

A **Jelleg** aszerint választandó ki, hogy a beállítani kívánt tanúsítvány személyhez kötődik-e, vagy csak szervezethez – azaz szervezeti bélyegző vagy hitelesítésre alkalmas személyt azonosító elektronikus aláíró tanúsítvány.

Típus: legördülő menü, amely esetében a külső eszköz választandó:

SW aláíró tanúsítvány használata

✓ Külső eszköz (kártya, token, távoli tanúsítvány) használata

Az "Elektronikus aláírás adatok" következő rovata a tanúsítvány rovat, amely szintén kardinális különbséget mutat a külső eszköz beállítás és a szoftveres tanúsítvány beállítása között.

| Tanúsítvány |   |
|-------------|---|
| Tanúsítvány |   |
| Tanúsítvány | Û |
|             |   |

A külső eszköz esetében nincs mód a tanúsítvány jelszavak megadására és mentésére sem. Továbbá itt nem **"pfx"** típusú magánkulcsot, hanem **"cer"** típusú nyilvános kulcsot csatolunk, amelyet az előkészítés során tanúsítvány exportálással állítottunk elő.

A többi rovat kitöltése teljesmértékig megegyezik a szoftveres tanúsítvány esetében leírtakkal.

| ldőbélyegző szerver adatai         |       |         |                          |    |
|------------------------------------|-------|---------|--------------------------|----|
| Alapértelmezett időbélyegző szerve | r has | ználata | a *                      |    |
| lgen                               |       |         |                          | \$ |
|                                    |       |         |                          |    |
| Bélvegző kép adatok                |       |         |                          |    |
|                                    |       |         | Elhalvazkadás            |    |
| Bálvogző kép                       |       | 197     | Első oldal               | *  |
|                                    | U     | U       | Liso oldar               | v  |
| Horizontális origó                 |       |         | Vertikális origó         |    |
| Jobb oldal                         |       | \$      | Alsó rész                | \$ |
| Horizontális eltolás               |       |         | Vertikális eltolás       |    |
|                                    |       |         |                          |    |
|                                    |       |         |                          |    |
| Mataadatak                         |       |         |                          |    |
| Metaduatok                         |       |         |                          |    |
| Ok                                 |       |         | Helyszín                 |    |
|                                    |       |         |                          |    |
| Szerző                             |       |         | Cím                      |    |
|                                    |       |         |                          |    |
|                                    |       |         |                          |    |
| Tárgy                              |       |         | Kulcsszavak              |    |
| Tárgy                              |       |         | Kulcsszavak              |    |
| Tárgy                              |       |         | Kulcsszavak              |    |
| Tárgy<br>Készítő                   |       |         | Kulcsszavak<br>Létrehozó |    |
| Tárgy<br>Készítő                   |       |         | Kulcsszavak<br>Létrehozó |    |

#### 3. Elektronikus aláírás használata

#### 3.1. E-személyi igazolvány

#### 3.1.1. E-személyi igazolvánnyal történő aláírás előtti ellenőrzés

#### 3.1.1.1. e-Személyi aláíró képességének ellenőrzése

Első lépésként győződjünk meg róla, hogy az e-személyi használatához szükséges alkalmazások telepítve vannak és lehetséges az aláírás az e-személyivel a szolgáltató által előírt módon.

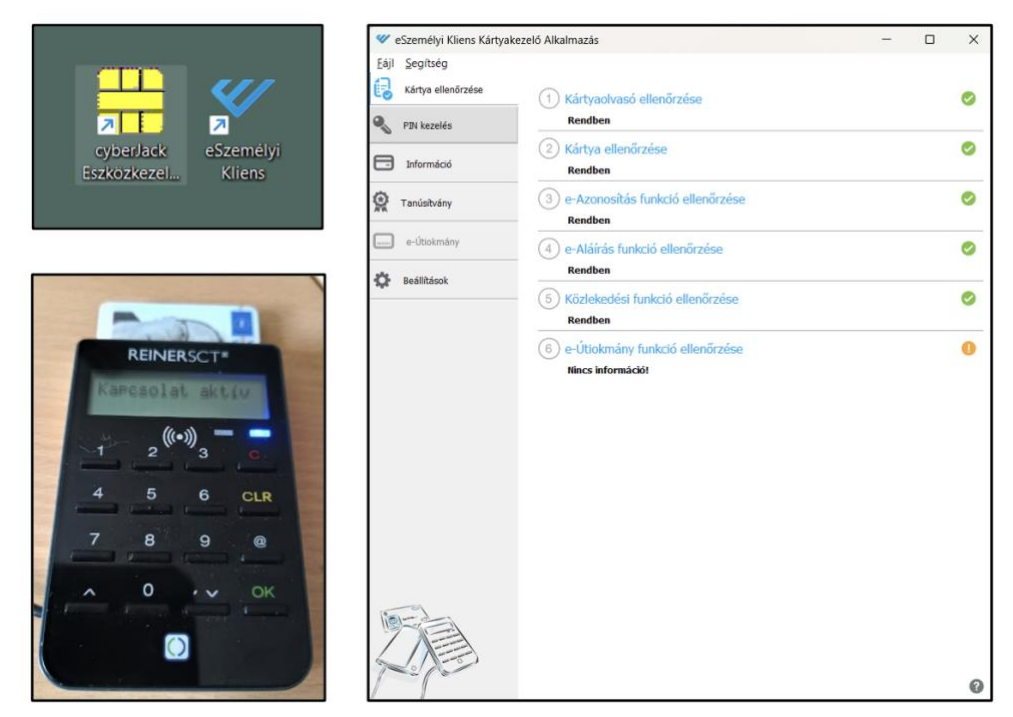

Győződjünk meg róla, hogy a személyi igazolvány aláírásra kész

#### 3.1.1.2. eFOKI aláíráskezelő alkalmazás működésének ellenőrzése

Ellenőrizzük, hogy fut-e, azaz működik-e a gépünkön helyileg futtatott és az 1.2 fejezetben leírt módon letöltött és beállított eFOKI aláíráskezelő alkalmazás.

| Esemény     Dátum       Kapcsolatok     X       Új kapcsolat     Kapcsolat törlése       URL     Fahasan áló       Interset     X       Interset     URL:       Interset     Interset       Kapcsolatok     X       URL:     Interset       Interset     URL:       Interset     Interset       Kapcsolatok     Interset       Új kapcsolat     Kapcsolat       Kapcsolatok     Interset       URL     Fehasználó       Interset     URL       Interset     URL       Interset     Interset       Interset     Interset       Interset     Interset                                                      | eFOKI aláíráskezelő<br>csolatok Beállítások | – 🗆 🗙 Frissítések keresése   Napló szűrése   Napló exportálása   Bezárás                                                      |   |
|----------------------------------------------------------------------------------------------------|---------------------------------------------|----------------------------------------------------------------------------------------------------|---|
| Kapcsolatok       X         Új kapcsolat módosítása       Kapcsolat törlése         URL       Fahasanálónév:         Jelszó:       Jelszó:         Teszt       OK         Kapcsolatok       Új kapcsolat         Kapcsolatok       Új kapcsolat         VRL       Fehasanálónév:         Jelszó:       Teszt         OK       Mégae         Kapcsolatok       Új kapcsolat         Új kapcsolat       Kapcsolat módosítása         Kapcsolatok       Új kapcsolat         Új kapcsolat       Fehasanáló         Https://tsa/oki.tsu/       sadasítoth@gamp         Https://tsa/oki.tsu/       admin@demo | Esemény                                     | Dátum                                                                                                    |   |
| Kapcsolatok       Új kapcsolat       Kapcsolat       VRL       Felhasználó       Https://sefeki.hu/       szlard toth@tump       https://doors.efoki.hu/                                                                                                    | Kapcsolatok<br>Új kapcsolat<br>URU<br>Https | Kapcsolat módosítása Kapcsolat törlése<br>/Abborn ele Kapcsolat törlése<br>URL:<br>Fehasználónév:<br>Jelszó:<br>Test OK Mégse | × |
| Kapcsolatok     Új kapcsolat     Kapcsolat módosítása     Kapcsolat törlése       URL     Felhasználó       Intps://is.efcki.hu/     szlard toth@qump       https://labor.rs.efoki.hu/     admin@demo                                                                                                    |                                             |                                                                                                    |   |
| Uj kapcsolat Kapcsolat modositasa Kapcsolat törlése URL Felhasználó Https://is.efoki.hu/ szlad toth@tu.mp Https://labor.rs.efoki.hu/ admin@demo                                                                                                    |                                             | Kapcsolatok                                                                                                    |   |
| URL Fehasználó<br>▶ Https://ts.efcki.hu/ szlard.toth@tjump<br>Https://tabor.rs.efcki.hu/ admin@demo                                                                                                    |                                             | Uj kapcsolat   Kapcsolat modositasa   Kapcsolat törlése                                                                       |   |
| Https://ts.efcki.hu/ istlard.toth@tg.mp     Https://labor.rs.efcki.hu/ admin@demo                                                                                                    |                                             | URL Felhasználó                                                                                                    |   |
| https://labor.rs.efoki.hu/ admin@demo                                                                                                    |                                             | https://ns.efoki.hu/ szilard.toth@tjump                                                                                       |   |
|                                                                                                    |                                             | https://labor.rs.efoki.hu/ admin@demo                                                                                         |   |

Ellenőrizzük, hogy létre lett-e hozva a megfelelő felhasználó részére a kapcsolat az eFOKI aláíráskezelő alkalmazásban (ha nem, akkor hozzuk létre).

### **3.1.1.3.** Elektronikus aláírás adatok beállítása az eFOKI rendszeradminisztráció menüpontban

Feltételezzük, hogy az Aláírás létrehozása eFOKI-ban megtörtént az "Elektronikus aláírás adatok" rögzítése 2.2 fejezetben leírtak szerint.

## 3.1.2. Aláírás eFOKI-ban fizikai MALE eszközökkel (token, kártyaolvasó, eszemélyi)

Előfeltételek: (előző fejezetekben részletesen leírva)

- a. MALE (minősített aláíró estközök működőképeségének ellenőrzése a munkaállomáson
- b. eFOKI aláíráskezelő fut-e a háttérben
- c. a számítógép tanúsítványtárában az e-személyi tanúsítvány regisztrálva van-e
- d. eFOKI rendszerben a felhasználó részére létrehozásra került az elektronikus aláírás beállítása

#### 3.1.2.1. Iktató felület használata az aláírásra

Hozzunk létre iktatást, vagy bármely képernyőn, ahol dokumentum csatolásra van lehetőség, csatoljuk be az aláírandó PDF állományt, illetve, ha már csatolásra került, akkor keressük meg.

Az iktatás dokumentumok képernyőn található a hitelesítésre szolgáló *kon, amely lehetővé* teszi a PDF dokumentumok hitelesítését, amennyiben a bejelentkezett felhasználó rendelkezik megfelelő jogosultsággal.

| Dokumentumok     ≡ Lista nézet     i≡ Csoportosított nézet       Keresés          TESZT DOKSLpdf     Kategória:<br>Eredeti példány: Másolat     Méret: 182,69 KB<br>Csatolva: 2024-09-27 11:00 | adatok Iratpéldányok 💿 Engedélyezések 💿 Feladatok 💿 | Feljegyzések 💿 🛛 Dokument              | tumok 🚺                                        |               |        |            |       |
|----------------------------------------------------------------------------------------------------|-----------------------------------------------------|----------------------------------------|------------------------------------------------|---------------|--------|------------|-------|
| Keresés     Image: Stategória: Eredeti példány: Másolat     Méret: 182,69 KB     Image: Stategória: Stategória: Csatolva: 2024-09-27 11:00                                                     | Dokumentumok                                        |                                        |                                                | ≡ Lista nézet | I≡Csop | ortosított | nézet |
| TESZT DOKSI.pdf Kategória: Méret: 182,69 KB Statolya: 2024-09-27 11:00                                                                                                    | Keresés                                             |                                        |                                                |               |        |            | 0     |
|                                                                                                    | TESZT DOKSI.pdf                                     | Kategória:<br>Eredeti példány: Másolat | Méret: 182,69 KB<br>Csatolva: 2024-09-27 11:00 |               | Ø      |            | •     |

PDF aláírása gombra kattintva megjelennek az elérhető aláírások.

| Aláír | Aláírás kiválasztása                                                                                                    |       |  |  |  |  |
|-------|----------------------------------------------------------------------------------------------------|-------|--|--|--|--|
| ይ     | <mark>Teszt aláírás Tóth Szilárd</mark><br>Jelleg: Személy azonosító<br>Típus: SW aláíró tanúsítvány használata                              |       |  |  |  |  |
| Ω     | Zöld Péter e-személyi<br>Jelleg: Személy azonosító<br>Típus: Külső eszköz (kártya, token, távoli tanúsítvány) használata                     |       |  |  |  |  |
| Ω     | <mark>Zöld Péter Eszigno Telefonos</mark><br>Jelleg: Szeméły azonosító<br>Típus: Külső eszköz (kártya, token, távoli tanúsítvány) használata |       |  |  |  |  |
|       |                                                                                                    | Mégse |  |  |  |  |

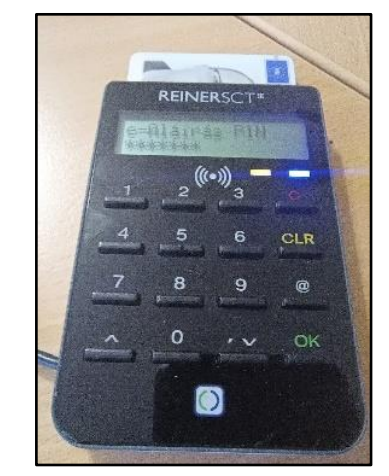

Válasszuk ki az e-személyihez kapcsolódó aláírást.

Megjelenik a képernyőn a felhívás, hogy a kártyaolvasó billentyűzetén adja meg a PIN kódot. Adjuk meg a PIN kódot a kártyaolvasón. A számítógép képernyőjén eltűnik a felhívó felirat és létrejön az aláírás. A hitelesítés során a dokumentum metaadatai megváltoznak a rendszerben és "másolat" helyett "eredeti" státuszt vesz fel. A metaadatok közé bekerül, hogy melyik felhasználó hitelesítette és milyen hitelesítési eszközt használt, szervezeti bélyegzőt vagy személyhez kötött elektronikus aláírást.

| adatok Iratpéldányok 💿 Engedélyezések 💽 Feladatok 💿                                                       | Feljegyzések 💿 🛛 D                   | okumentumok 🚺                                   |               |         |            |       |
|----------------------------------------------------------------------------------------------------|--------------------------------------|-------------------------------------------------|---------------|---------|------------|-------|
| Dokumentumok                                                                                              |                                      |                                                 | ≡ Lista nézet | i≡ Csop | ortosítoti | nézet |
| Keresés                                                                                                   |                                      |                                                 |               |         |            | 0     |
| TESZT DOKSLpdf<br>Elektronikusan hitelesített Zöld Péter által a(z) 'Zöld Péter' aláírás<br>használatával | Kategória:<br>Eredeti példány: Erede | Méret: 409,67 KB<br>ti Csatolva: 2024-09-27 10: | 30            | ľ       |            | •     |
|                                                                                                    |                                      |                                                 |               |         |            |       |

A dokumentumban a hitelesítés letöltés után az Acrobat Readerrel ellenőrizhető:

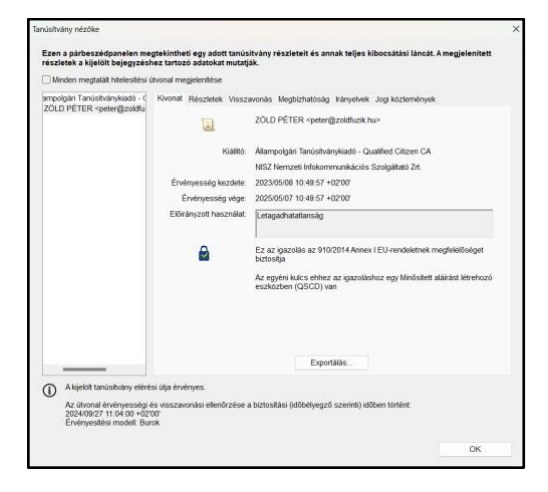

#### 3.2. Aláírás eFOKI-ban Microsec telefonos távazonosítással

#### 3.2.1. Aláírás előtti ellenőrzés:

- a. eFOKI aláíráskezelő fut a háttérben
- b. a MET alkalmazás fut a számítógépen
- c. a számítógép tanúsítványtárában az e-személyi tanúsítvány regisztrálva van-e
- d. eFOKI rendszerben a felhasználó részére létrehozásra került az aláírás
- e. a mobiltelefonon az e-Szignó aláíró alkalmazás telepítve van

#### 3.2.1.1. Iktató felület használata aláírásra Microsec telefonos tanúsítvány esetén

Hozzunk létre iktatást, vagy bármely képernyőn, ahol dokumentum csatolásra van lehetőség, csatoljuk be az aláírandó PDF állományt, illetve, ha már csatolásra került, akkor keressük meg.

Az iktatás dokumentumok képernyőn található a hitelesítésre szolgáló sikon, amely lehetővé teszi a PDF dokumentumok hitelesítését, amennyiben a bejelentkezett felhasználó rendelkezik megfelelő jogosultsággal.

| Irat adatok | Iratpéldányok ᠐ | Engedélyezések 💿 | Feladatok 💿 | Feljegyzések 💿                   | Dokumentumok 1               |                                |               |          |            |       |
|-------------|-----------------|------------------|-------------|----------------------------------|------------------------------|--------------------------------|---------------|----------|------------|-------|
| Dokumer     | ntumok          |                  |             |                                  |                              |                                | ≡ Lista nézet | i≡ Csopa | ortosított | nézet |
| Keresés     |                 |                  |             |                                  |                              |                                |               |          |            | 0     |
| TESZ        | T DOKSI.pdf     |                  |             | Kategória:<br>Eredeti példány: ≬ | Méret: 1<br>Másolat Csatolva | 82,69 KB<br>: 2024-09-27 11:00 |               |          |            | •     |
|             |                 |                  |             |                                  |                              |                                |               |          |            |       |

PDF aláírása gombra kattintva megjelennek az elérhető aláírások.

| Aláíra | ás kiválasztása                                                                                                    | ×             |
|--------|----------------------------------------------------------------------------------------------------|---------------|
| ይ      | Teszt aláírás Tóth Szilárd<br>Jelleg: Személy azonosító<br>Típus: SW aláíró tanúsítvány használata                                           |               |
| ይ      | <mark>Zőld Péter e-személyi</mark><br>Jelleg: Személy azonosító<br>Típus: Külső eszköz (kártya, token, távoli tanúsítvány) használata        |               |
| Ω      | <mark>Zöld Péter Eszigno Telefonos</mark><br>Jelleg: Személy azonosító<br>Típus: Külső eszköz (kártya, token, távoli tanúsítvány) használata |               |
|        | N                                                                                                    | <i>l</i> égse |

#### Válasszuk ki az e-Szignó telefonos aláírást

A képernyőn megjelenik egy felugró ablak, amely arra utal, hogy a rendszer várakozik a telefonos hitelesítésre. A mobiltelefonon megjelenik egy push üzenet, illetve az aláíró applikációban is láthatóvá válik az üzenet, miszerint egy dokumentum vár aláírásra.

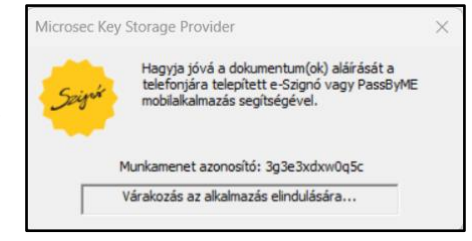

Az e-Szignó aláíró alkalmazás indításakor be kell írni a tanúsítványhoz tartozó PIN kódot.

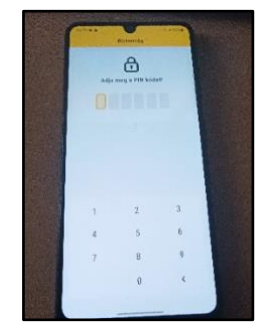

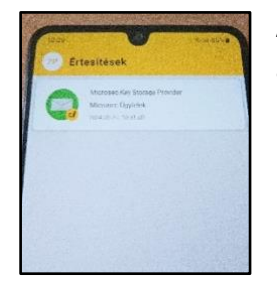

Az értesítések között ott az üzenet arról, hogy egy dokumentum vár aláírásra.

Az üzenetre kattintva megjelenik az aláírandó dokumentum. A zöld pipára kattintva kezdeményezhető az aláírás.

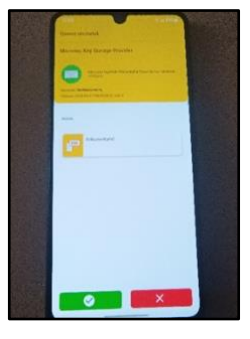

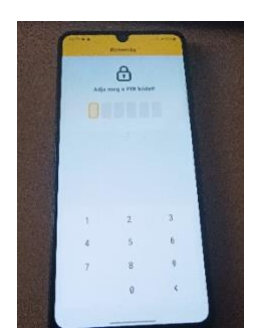

Aláírás során ismét be kell írni a tanúsítványhoz tartozó PIN kódot.

Sikeres aláírás esetén a telefon kijelzőjének alján megjelenik a halvány zöld üzenet, hogy kész az aláírás, valamint a számítógép képernyőjén eltűnik a korábban megjelent felugró ablak.

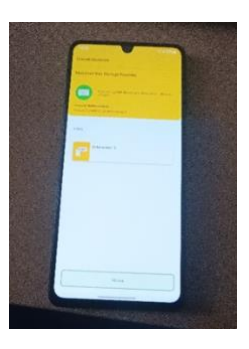

A számítógép képernyőjén eltűnik a felhívó felirat és létrejön az aláírás. A hitelesítés során a dokumentum metaadatai megváltoznak a rendszerben és "másolat" helyett "eredeti" státuszt vesz fel. A metaadatok közé bekerül, hogy melyik felhasználó hitelesítette és milyen hitelesítési eszközt használt, szervezeti bélyegzőt vagy személyhez kötött elektronikus aláírást.

| adatok Iratpéldányo                                            | k 💿 Engedélyezések 💿               | Feladatok 💿 | Feljegyzések 💿 🛛                    | Dokumentumok 🕦              |                             |               |         |            |       |
|----------------------------------------------------------------|------------------------------------|-------------|-------------------------------------|-----------------------------|-----------------------------|---------------|---------|------------|-------|
| Dokumentumok                                                   |                                    |             |                                     |                             |                             | ≡ Lista nézet | :≡ Csop | ortosított | nézet |
| Keresés                                                        |                                    |             |                                     |                             |                             |               |         |            | 0     |
| TESZT DOKSI.pdf<br>Elektronikusan hitelesítet<br>használatával | t Zöld Péter által a(z) 'Zöld Péte | r' aláírás  | Kategória:<br>Eredeti példány: Ered | Méret: 40<br>Jeti Csatolva: | 9,67 KB<br>2024-09-27 10:30 |               | ľ       |            | •     |

A dokumentumban a hitelesítés letöltés után az Acrobat Readerrel ellenőrizhető:

| Windon mogtakiit hitekosiitee                     | itvonii mogeloniktee                    |                                                                                                   |  |  |  |  |
|---------------------------------------------------|-----------------------------------------|---------------------------------------------------------------------------------------------------|--|--|--|--|
| rigno Qualified CA 2017                           | Kivonat Részletek Vissz                 | avonás Vegbizhatáság háryelvek Jogi közlemények                                                   |  |  |  |  |
| or rear show and price of                         |                                         | Ztid Péter opeter zoid@tjarep.ts./                                                                |  |  |  |  |
|                                                   |                                         | altrade page                                                                                      |  |  |  |  |
|                                                   | Kasim                                   | e-Sziges Qualified CA2017                                                                         |  |  |  |  |
|                                                   | 120000000000000000000000000000000000000 | Microsoc Ltd                                                                                      |  |  |  |  |
|                                                   | Ervenyesség kezdete:                    | 2024/08/05 15:13:37 +02/02                                                                        |  |  |  |  |
|                                                   | Enversiesseg wige                       | 20270905151338+0202                                                                               |  |  |  |  |
|                                                   | Elosany200 rescrister.                  | i elaçadhatatlansag, Dokumentum alairasa                                                          |  |  |  |  |
|                                                   |                                         | Hz ar gazolits az 0102014 Annos I Hil-rondolcinek megtelelőséget<br>bizlesíja                     |  |  |  |  |
|                                                   |                                         | Az egyéni kulcs ethez az igazolástnaz egy lilinősílett aláliást létrehuzó<br>eszkézben (QSCO) van |  |  |  |  |
|                                                   |                                         |                                                                                                   |  |  |  |  |
|                                                   |                                         | Exportables                                                                                       |  |  |  |  |
| A kjetit tanústváry eler                          | isi Oğa Arvényes.                       |                                                                                                   |  |  |  |  |
| Az ülvensi érvényesség<br>Télépénésé kérvényesség | és visszavonási elenőczése i<br>sor     | a biztuskási (dőbélyegző szerinti) időben történt.                                                |  |  |  |  |